# <u>การสมัคร User ระบบจองห้องประชุมสำนักงานใหญ่</u>

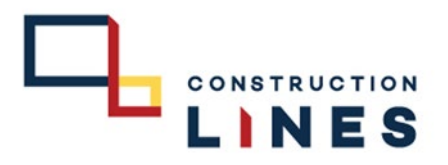

## ขั้นตอนการสมัคร User ด้วย Line

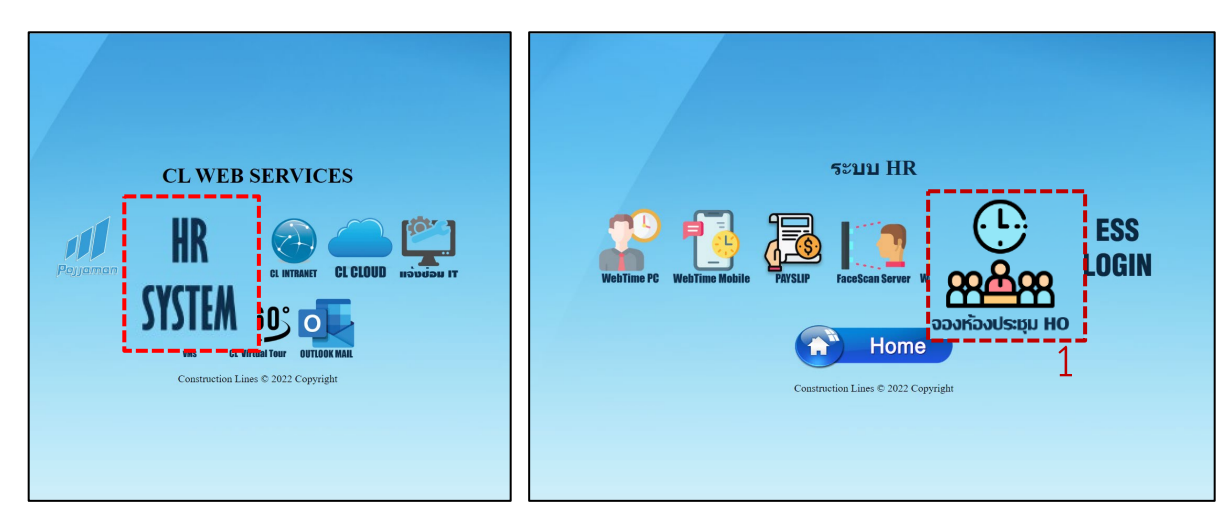

 ไปที่ Website : <u>https://www.cl.co.th/intra</u> แล้วเลือก HR SYSTEM > จองห้องประชุม HO หรือ ไปที่ <u>https://cl.co.th/meeting</u>

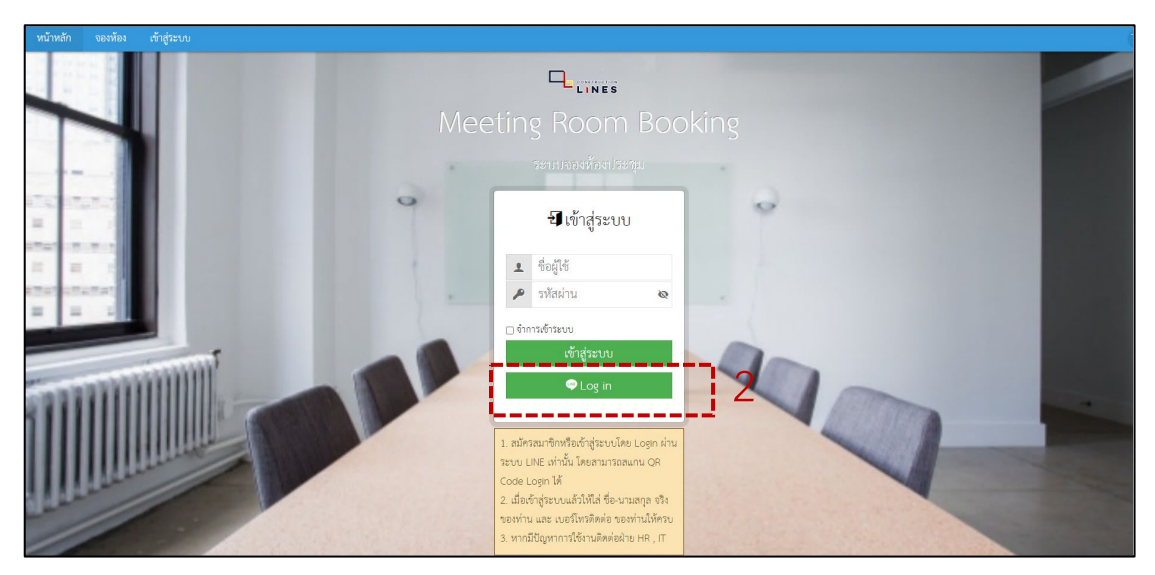

#### 2.เลือก login ผ่านไลน์

#### <u>การสมัคร User ระบบจองห้องประชุม</u>

#### ขั้นตอนการสมัคร User ด้วย Line

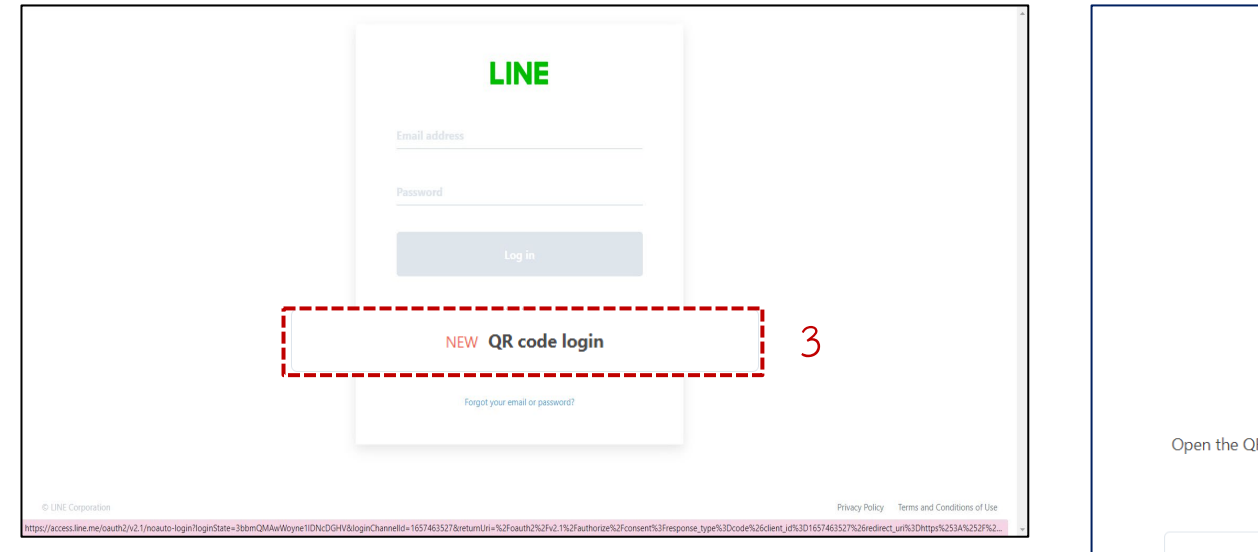

3.เลือก QR code Login

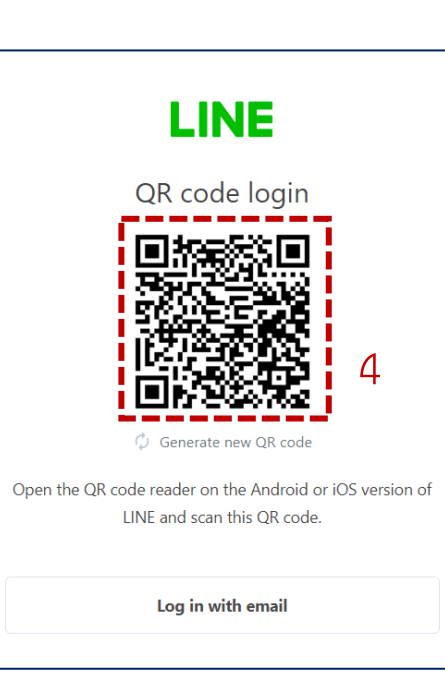

4.QR Code login

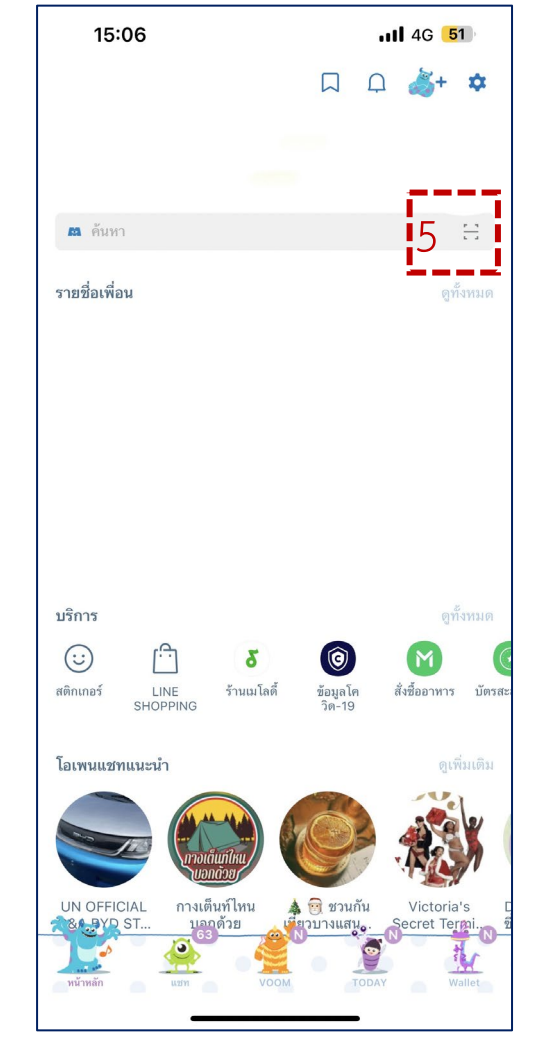

5.ใช้ใลน์ในมือถือสแกน QR Code ในขั้นตอนที่ 4 เพื่อ Login เข้าใช้งาน

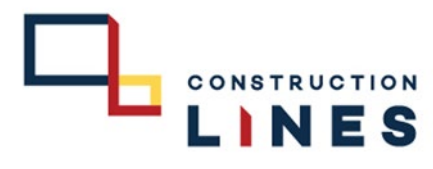

## <u>การสมัคร User ระบบจองห้องประชุม</u>

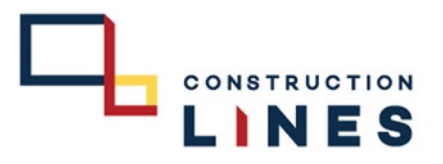

# ขั้นตอนการสมัคร User ด้วย Line

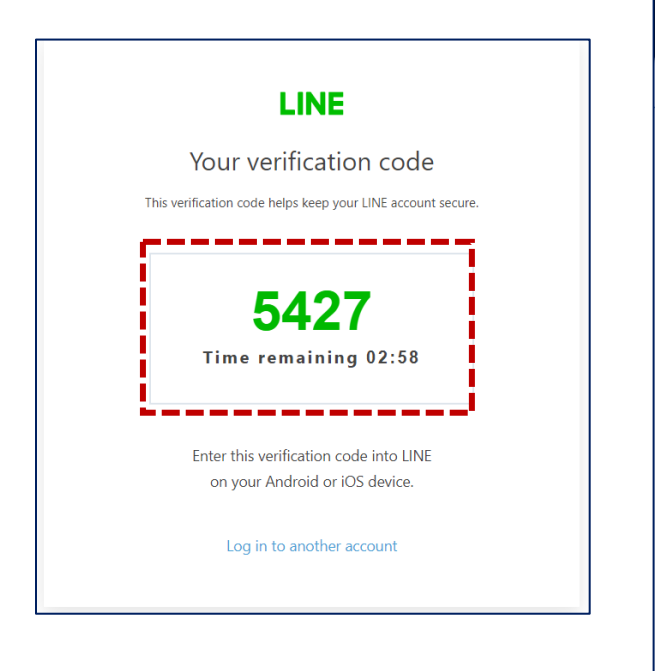

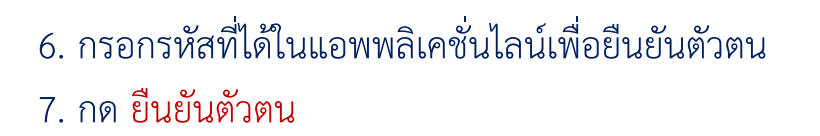

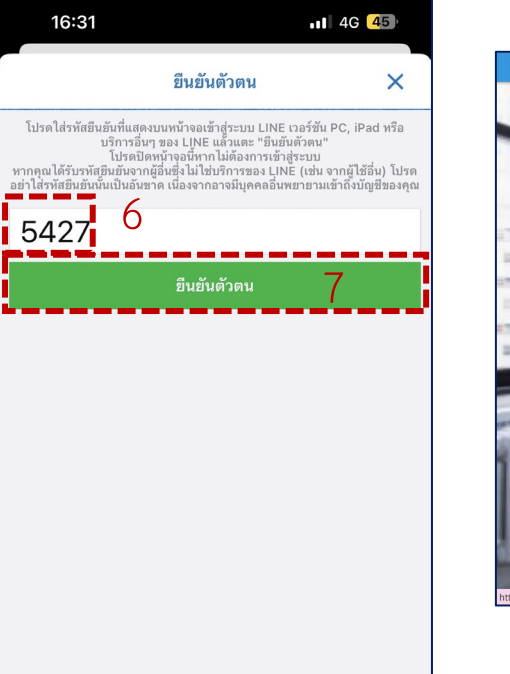

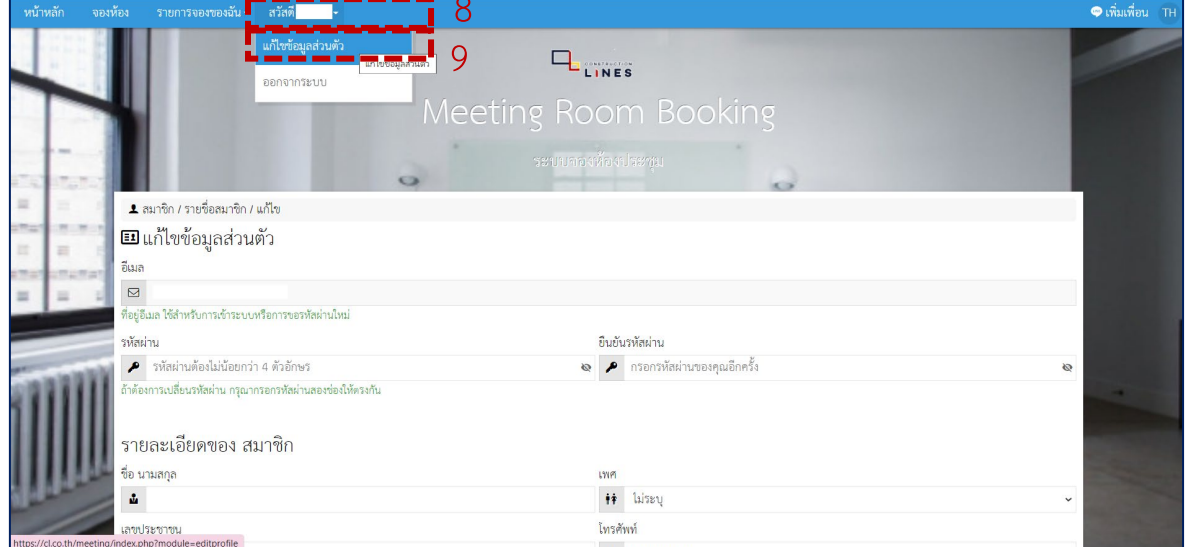

8. เลือกที่ โปรไฟล์
9. เลือกที่ แก้ไขข้อมูลส่วนตัว

# <u>การสมัคร User ระบบจองห้องประชุม</u>

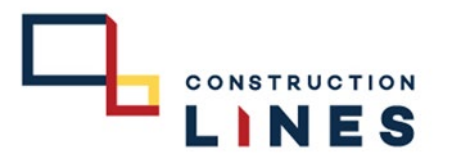

# ขั้นตอนการสมัคร User ด้วย Line

| 10                    | ## ไม่ระบุ    |                                                          |
|-----------------------|---------------|----------------------------------------------------------|
|                       | โทรศัพท์<br>👟 | 11                                                       |
| จังหวัด               | รมั           | ์สไปเรษณีท์                                              |
| Ŷ                     | 3             | 30                                                       |
|                       |               |                                                          |
| <b>(</b> ( <b>)</b> ) |               |                                                          |
|                       | ະ             | รับบรัก     ระ       รับบรัก     ระ       รับบรัก     ระ |

10. กรอก ชื่อ-นามสกุล จริงของตนเอง 11. กรอก เบอร์โทรศัพท์ ของตนเอง 12. กด <mark>บันทึก</mark>

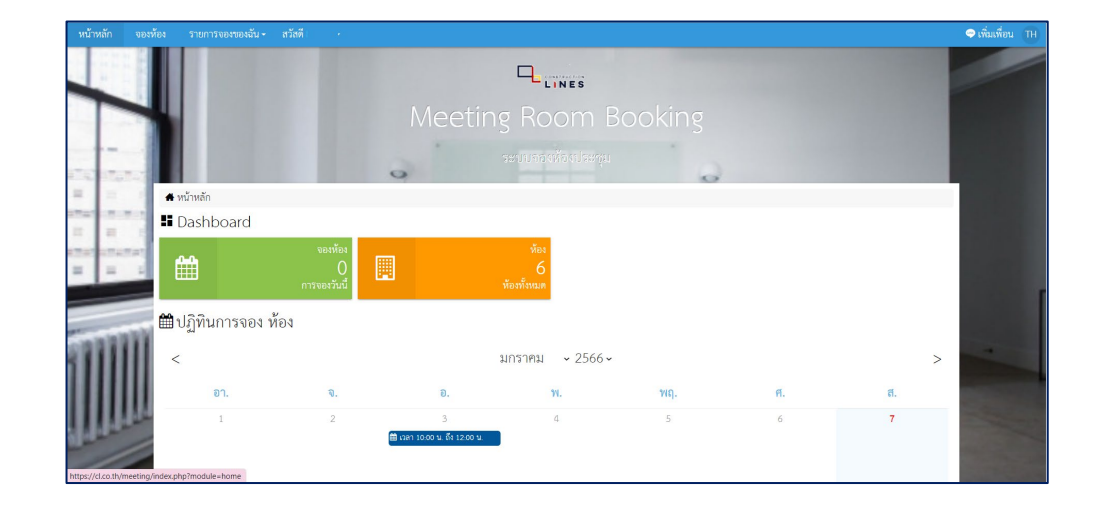

#### 13. ดำเนินการเสร็จเรียบร้อยแล้ว